## HyDrone-G2-RCV™/ASV™

A quick start guide/user manual.

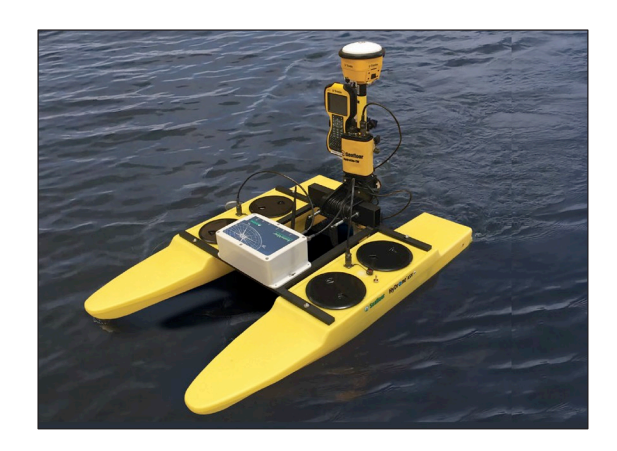

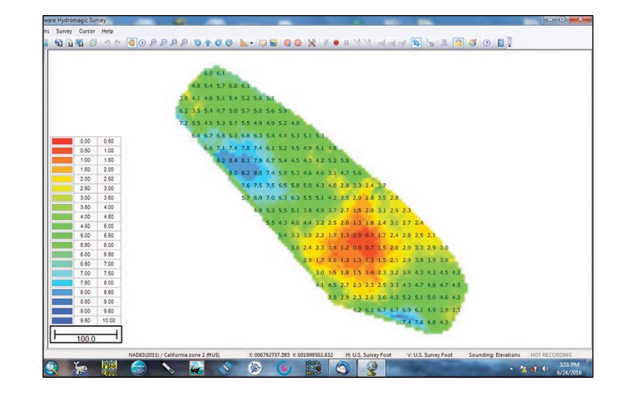

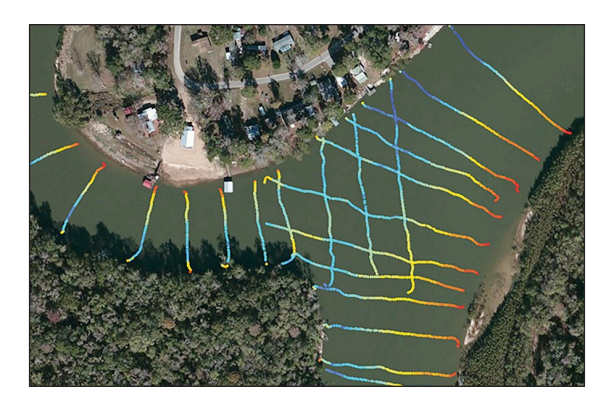

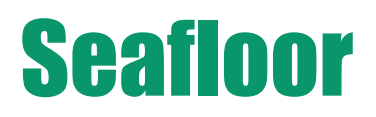

### HyDrone-G2 RCV™ / ASV™

A quick start guide/user manual.

#### **Table of Contents**

#### Page No.

| 2.   Equipment Supplied                                                                                                    | 1.                                | Introduction                                         |                                                       | 3  |  |  |  |  |
|----------------------------------------------------------------------------------------------------|-----------------------------------|------------------------------------------------------|-------------------------------------------------------|----|--|--|--|--|
| 3. Options for the HyDrone                                                                                                    | 2.                                | Equipment Supplied                                   |                                                       |    |  |  |  |  |
| 4.1   Exterior   4     4.2   Access Hatches   5     5.   Preparing the Boat for Transport   5     6.   At the job site—BEFORE going into the water   6     6.1   External assembly.   6     6.2   Front Access Hatch.   6     6.3   Rear Access Hatch.   6     6.4   Adding a HydroLite-TM to the frame.   6     6.5   Adding alternative equipment to the frame.   7     7.   Arming the Futaba-RCU   7     7.1   Setting up the boat.   7     7.2   Setting up the Futaba RCU   7     7.3   Futaba RCU Operational Modes.   7     7.4   Final Steps in Preparation.   7     8.   Conducting the Survey.   9     9.   Cleaning & Maintenance—AFTER the Survey.   9     10.1   Checking the voltage level of the HyDrone Batteries   9     10.2   Common Mistake #1   9     10.3   Common Mistake #2   10     10.4   Re-pairing Futaba RCU   10     10.5   Maintaining the Thrusters   10 </td <td>3.</td> <td colspan="6">Options for the HyDrone</td>                                              | 3.                                | Options for the HyDrone                              |                                                       |    |  |  |  |  |
| 4.1   Exterior   .4     4.2   Access Hatches   .5     5.   Preparing the Boat for Transport   .5     6.   At the job site—BEFORE going into the water   .6     6.1   External assembly   .6     6.2   Front Access Hatch   .6     6.3   Rear Access Hatch   .6     6.4   Adding a HydroLite-TM to the frame   .6     6.5   Adding alternative equipment to the frame   .7     7.   Arming the Futaba-RCU   .7     7.1   Setting up the boat   .7     7.2   Setting up the Futaba RCU   .7     7.3   Futaba RCU Operational Modes   .7     7.4   Final Steps in Preparation   .7     8.   Conducting the Survey   .9     9.   Cleaning & Maintenance—AFTER the Survey   .9     10.   Troubleshooting for Commonly Reported Questions.   .9     10.1   Checking the voltage level of the HyDrone Batteries   .9     10.2   Common Mistake #1   .9   .0.3   Common Mistake #2   .10     10.4   Re-pairing Futaba RCU   .1                                                                               | 4.                                | Description of Components                            |                                                       |    |  |  |  |  |
| 4.2   Access Hatches   5     5.   Preparing the Boat for Transport   5     6.   At the job site—BEFORE going into the water   6     6.1   External assembly                                                                                                    |                                   | 4.1                                                  | Exterior                                              | 4  |  |  |  |  |
| 5.   Preparing the Boat for Transport   .5     6.   At the job site—BEFORE going into the water   .6     6.1   External assembly.   .6     6.2   Front Access Hatch   .6     6.3   Rear Access Hatch   .6     6.4   Adding a HydroLite-TM to the frame.   .6     6.5   Adding alternative equipment to the frame.   .7     7.   Arming the Futaba-RCU   .7     7.1   Setting up the boat.   .7     7.2   Setting up the Futaba RCU   .7     7.3   Futaba RCU Operational Modes.   .7     7.4   Final Steps in Preparation.   .7     8.   Conducting the Survey.   .9     9.   Cleaning & Maintenance—AFTER the Survey.   .9     10.   Troubleshooting for Commonly Reported Questions.   .9     10.1   Checking the voltage level of the HyDrone Batteries.   .9     10.2   Common Mistake #1   .9     10.3   Common Mistake #2   .10     10.4   Re-pairing Futaba RCU   .10     11.   Connect Hardware   .11     12.                                                                                |                                   | 4.2                                                  | Access Hatches                                        | 5  |  |  |  |  |
| 6. At the job site—BEFORE going into the water   6.1     6.1   External assembly.   6     6.2   Front Access Hatch   6     6.3   Rear Access Hatch   6     6.4   Adding a HydroLite-TM to the frame.   6     6.5   Adding alternative equipment to the frame.   7     7. Arming the Futaba-RCU   7     7.1   Setting up the boat.   7     7.2   Setting up the Futaba RCU.   7     7.3   Futaba RCU Operational Modes.   7     7.4   Final Steps in Preparation.   7     8.   Conducting the Survey.   9     9.   Cleaning & Maintenance—AFTER the Survey   9     10.   Troubleshooting for Commonly Reported Questions.   9     10.   Common Mistake #1   9     10.2   Common Mistake #1   9     10.3   Common Mistake #2   10     10.4   Re-pairing Futaba RCU   10     10.5   Maintaining the Thrusters.   10     10.4   Re-pairing Futaba RCU   11     11.   Connect Hardware   11     12. <td>5.</td> <td>Preparing the Boat</td> <td>for Transport</td> <td>5</td>                             | 5.                                | Preparing the Boat                                   | for Transport                                         | 5  |  |  |  |  |
| 6.1     External assembly                                                                                                    | 6.                                | At the job site—BE                                   | FORE going into the water                             |    |  |  |  |  |
| 6.2     Front Access Hatch     6       6.3     Rear Access Hatch     6       6.4     Adding al HydroLite-TM to the frame     6       6.5     Adding alternative equipment to the frame     7       7.     Arming the Futaba-RCU     7       7.1     Setting up the boat.     7       7.2     Setting up the Futaba RCU.     7       7.3     Futaba RCU Operational Modes.     7       7.4     Final Steps in Preparation.     7       8.     Conducting the Survey     9       9.     Cleaning & Maintenance—AFTER the Survey     9       10.1     Checking the voltage level of the HyDrone Batteries     9       10.2     Common Mistake #1     9       10.3     Common Mistake #2     10       10.4     Re-pairing Futaba RCU     10       10.5     Maintaining the Thrusters     10       10.4     Re-pairing Futaba RCU     10       10.5     Maintaining the Thrusters     10       10.4     Re-pairing Futaba RCU     10       10.5     Maintaining the Thrusters                             |                                   | 6.1                                                  | External assembly                                     | 6  |  |  |  |  |
| 6.3     Rear Access Hatch     6       6.4     Adding a HydroLite-TM to the frame     6       6.5     Adding alternative equipment to the frame     7       7.     Arming the Futaba-RCU     7       7.1     Setting up the boat     7       7.2     Setting up the Futaba RCU     7       7.3     Futaba RCU Operational Modes     7       7.3     Futaba RCU Operational Modes     7       7.4     Final Steps in Preparation     7       8.     Conducting the Survey     9     9       9.     Cleaning & Maintenance—AFTER the Survey     9     9       10.     Troubleshooting for Commonly Reported Questions     9     10.2     Common Mistake #1     9       10.3     Common Mistake #2     10     10     10     10     10     10     10     10     10     10     10     10     10     10     10     10     10     10     10     10     10     10     10     10     10     10     10     10     10     10 <td></td> <td>6.2</td> <td>Front Access Hatch</td> <td>6</td>                       |                                   | 6.2                                                  | Front Access Hatch                                    | 6  |  |  |  |  |
| 6.4   Adding a HydroLite-TM to the frame   6     6.5   Adding alternative equipment to the frame   7     7.   Arming the Futaba-RCU   7     7.1   Setting up the boat.   7     7.2   Setting up the Futaba RCU.   7     7.3   Futaba RCU Operational Modes.   7     7.4   Final Steps in Preparation.   7     8.   Conducting the Survey   9     9.   Cleaning & Maintenance—AFTER the Survey.   9     10.   Troubleshooting for Commonly Reported Questions.   9     10.1   Checking the voltage level of the HyDrone Batteries.   9     10.2   Common Mistake #1   9   10.3   Common Mistake #2   10     10.4   Re-pairing Futaba RCU   10   10   10.5   Maintaining the Thrusters.   10     11.   Connect Hardware   11   11   13.Launching Mission Planner Application on Laptop   12     12.   Arming AutoNav   13   13   15.Conduct Compass Calibration   13     13.Launch Vehicle   14   14.Setting up Survey/Waypoints (WPs)   13   13   14                                                  |                                   | 6.3                                                  | Rear Access Hatch                                     | 6  |  |  |  |  |
| 6.5   Adding alternative equipment to the frame   7     7.   Arming the Futaba-RCU   7     7.1   Setting up the boat   7     7.2   Setting up the Futaba RCU   7     7.3   Futaba RCU Operational Modes   7     7.4   Final Steps in Preparation   7     8.   Conducting the Survey   9     9.   Cleaning & Maintenance—AFTER the Survey   9     10.   Troubleshooting for Commonly Reported Questions.   9     10.1   Checking the voltage level of the HyDrone Batteries   9     10.2   Common Mistake #1   9     10.3   Common Mistake #2   10     10.4   Re-pairing Futaba RCU   10     10.5   Maintaining the Thrusters   10     11.   Connect Hardware   11     12.   Arming AutoNav   11     13.   Launching Mission Planner Application on Laptop   12     14.   Sconduct Compass Calibration   13     15.   Conduct Compass Calibration   13     16.   Launch Vehicle   14     17.   Sound Velocity Chart                                                                                   |                                   | 6.4                                                  | Adding a HydroLite-TM to the frame                    | 6  |  |  |  |  |
| 7. Arming the Futaba-RCU   7     7.1 Setting up the boat   7     7.2 Setting up the Futaba RCU   7     7.3 Futaba RCU Operational Modes   7     7.4 Final Steps in Preparation   7     8. Conducting the Survey   9     9. Cleaning & Maintenance—AFTER the Survey   9     10. Troubleshooting for Commonly Reported Questions   9     10. Troubleshooting for Commonly Reported Questions   9     10.1 Checking the voltage level of the HyDrone Batteries   9     10.2 Common Mistake #1   9     10.3 Common Mistake #2   10     10.4 Re-pairing Futaba RCU   10     10.5 Maintaining the Thrusters   10     11. Connect Hardware   11     12. Arming AutoNav   11     13.Launching Mission Planner Application on Laptop   12     14.Setting up Survey/Waypoints (WPs)   13     15.Conduct Compass Calibration   13     16 Launch Vehicle   14     17.Contacting Technical Support   14     14.YDrone Schematic   17     Top View   16     Side, Bottom Views   17     Sound Velocity Charts   18 |                                   | 6.5                                                  | Adding alternative equipment to the frame             | 7  |  |  |  |  |
| 7.1   Setting up the boat                                                                                                    | 7.                                | Arming the Futaba-                                   | RCU                                                   | 7  |  |  |  |  |
| 7.2   Setting up the Futaba RCU   7     7.3   Futaba RCU Operational Modes.   7     7.4   Final Steps in Preparation.   7     8.   Conducting the Survey.   9     9.   Cleaning & Maintenance—AFTER the Survey.   9     10.   Troubleshooting for Commonly Reported Questions.   9     10.   Troubleshooting for Commonly Reported Questions.   9     10.1   Checking the voltage level of the HyDrone Batteries   9     10.2   Common Mistake #1   9     10.3   Common Mistake #2   10     10.4   Re-pairing Futaba RCU   10     10.5   Maintaining the Thrusters.   10     10.4   Re-pairing Futaba RCU   10     10.5   Maintaining the Thrusters.   10     11   Connect Hardware   11     12.   Arming AutoNav   11     13.Launching Mission Planner Application on Laptop   12     14.Setting up Survey/Waypoints (WPs)   13     15.Conduct Compass Calibration   13     16.Launch Vehicle   14     17.Contacting Technical Support   14                                                         |                                   | 7.1                                                  | Setting up the boat                                   | 7  |  |  |  |  |
| 7.3   Futaba RCU Operational Modes.   7     7.4   Final Steps in Preparation.   7     8.   Conducting the Survey   9     9.   Cleaning & Maintenance—AFTER the Survey   9     10.   Troubleshooting for Commonly Reported Questions.   9     10.   Troubleshooting for Commonly Reported Questions.   9     10.1   Checking the voltage level of the HyDrone Batteries   9     10.2   Common Mistake #1   9     10.3   Common Mistake #2   10     10.4   Re-pairing Futaba RCU   10     10.5   Maintaining the Thrusters.   10     11.   Connect Hardware   11     12.   Arming AutoNav   11     13.   Launching Mission Planner Application on Laptop   12     14.   Setting up Survey/Waypoints (WPs)   13     15.   Conduct Compass Calibration   13     16.   Side, Bottom Views   17     Sound Velocity Charts   Tresh Water   18     Fresh Water   18   19                                                                                                    |                                   | 7.2                                                  | Setting up the Futaba RCU                             | 7  |  |  |  |  |
| 7.4   Final Steps in Preparation                                                                                                    |                                   | 7.3                                                  | Futaba RCU Operational Modes                          | 7  |  |  |  |  |
| 8. Conducting the Survey   9     9. Cleaning & Maintenance—AFTER the Survey   9     10. Troubleshooting for Commonly Reported Questions.   9     10. Troubleshooting for Commonly Reported Questions.   9     10. Troubleshooting for Commonly Reported Questions.   9     10. Troubleshooting for Common Mistake #1   9     10.2 Common Mistake #1   9     10.3 Common Mistake #2   10     10.4 Re-pairing Futaba RCU   10     10.5 Maintaining the Thrusters   10     11. Connect Hardware   11     12. Arming AutoNav   11     13.Launching Mission Planner Application on Laptop   12     14.Setting up Survey/Waypoints (WPs)   13     15.Conduct Compass Calibration   13     16.Launch Vehicle   14     17.Contacting Technical Support   14     HyDrone Schematic   17     Sound Velocity Charts   17     Fresh Water   18     Sea Water   19                                                                                                    |                                   | 7.4                                                  | Final Steps in Preparation                            | 7  |  |  |  |  |
| 9.   Cleaning & Maintenance—AFTER the Survey   9     10.   Troubleshooting for Commonly Reported Questions.   9     10.1   Checking the voltage level of the HyDrone Batteries   9     10.2   Common Mistake #1   9     10.3   Common Mistake #2   10     10.4   Re-pairing Futaba RCU   10     10.5   Maintaining the Thrusters.   10     11.   Connect Hardware   11     12.   Arming AutoNav   11     13.   Launching Mission Planner Application on Laptop   12     14.   Setting up Survey/Waypoints (WPs)   13     15.   Conduct Compass Calibration   13     16.   Launch Vehicle   14     17.   Contacting Technical Support   14     HyDrone Schematic   16   16     Side, Bottom Views   17   17     Sound Velocity Charts   18   18     Fresh Water   18   19                                                                                                    | 8.                                | Conducting the Sur                                   | vey                                                   | 9  |  |  |  |  |
| 10. Troubleshooting for Commonly Reported Questions.   9     10.1 Checking the voltage level of the HyDrone Batteries   9     10.2 Common Mistake #1   9     10.3 Common Mistake #2   10     10.4 Re-pairing Futaba RCU   10     10.5 Maintaining the Thrusters.   10     11. Connect Hardware   11     12. Arming AutoNav   11     13.Launching Mission Planner Application on Laptop   12     14.Setting up Survey/Waypoints (WPs)   13     15.Conduct Compass Calibration   13     16.Launch Vehicle   14     17.Contacting Technical Support   14     HyDrone Schematic   16     Side, Bottom Views   17     Sound Velocity Charts   18     Fresh Water   18     Sea Water   19                                                                                                    | 9.                                | Cleaning & Mainter                                   | nance—AFTER the Survey                                | 9  |  |  |  |  |
| 10.1   Checking the voltage level of the HyDrone Batteries   9     10.2   Common Mistake #1   9     10.3   Common Mistake #2   10     10.4   Re-pairing Futaba RCU   10     10.5   Maintaining the Thrusters   10     10.5   Maintaining the Thrusters   10     11.   Connect Hardware   11     12.   Arming AutoNav   11     13.Launching Mission Planner Application on Laptop   12     14.Setting up Survey/Waypoints (WPs)   13     15.Conduct Compass Calibration   13     16.Launch Vehicle   14     17.Contacting Technical Support   14     HyDrone Schematic   16     Top View   16     Side, Bottom Views   17     Sound Velocity Charts   17     Fresh Water   18     Sea Water   19                                                                                                    | 10.                               | Troubleshooting fo                                   | r Commonly Reported Questions                         | 9  |  |  |  |  |
| 10.2   Common Mistake #1   9     10.3   Common Mistake #2   10     10.4   Re-pairing Futaba RCU   10     10.5   Maintaining the Thrusters   10     HyDrone-G2 ASV 10   11   10     11.   Connect Hardware   11     12.   Arming AutoNav   11     13.Launching Mission Planner Application on Laptop   12     14. Setting up Survey/Waypoints (WPs)   13     15.Conduct Compass Calibration   13     16.Launch Vehicle   14     17.Contacting Technical Support   14     HyDrone Schematic   16     Side, Bottom Views   17     Sound Velocity Charts   18     Fresh Water   18     Sea Water   19                                                                                                    |                                   | 10.1                                                 | 1 Checking the voltage level of the HyDrone Batteries | 9  |  |  |  |  |
| 10.3   Common Mistake #2   10     10.4   Re-pairing Futaba RCU   10     10.5   Maintaining the Thrusters   10     HyDrone-G2 ASV 10   11   11     11.   Connect Hardware   11     12.   Arming AutoNav   11     13.Launching Mission Planner Application on Laptop   12     14.Setting up Survey/Waypoints (WPs)   13     15.Conduct Compass Calibration   13     16.Launch Vehicle   14     17.Contacting Technical Support   14     HyDrone Schematic   17     Top View   16     Side, Bottom Views   17     Sound Velocity Charts   18     Fresh Water   18     Sea Water   19                                                                                                    |                                   | 10.2                                                 | 2 Common Mistake #1                                   | 9  |  |  |  |  |
| 10.4   Re-pairing Futaba RCU   .10     10.5   Maintaining the Thrusters   .10     HyDrone-G2 ASV 10                                                                                                    |                                   | 10.3                                                 | 3 Common Mistake #2                                   | 10 |  |  |  |  |
| 10.5Maintaining the Thrusters10HyDrone-G2 ASV 101111.Connect Hardware1112.Arming AutoNav1113.Launching Mission Planner Application on Laptop1214.Setting up Survey/Waypoints (WPs)1315.Conduct Compass Calibration1316.Launch Vehicle1417.Contacting Technical Support14HyDrone Schematic16Side, Bottom Views17Sound Velocity Charts18Fresh Water18Sea Water19                                                                                                    |                                   | 10.4                                                 | 4 Re-pairing Futaba RCU                               | 10 |  |  |  |  |
| HyDrone-G2 ASV 10     11. Connect Hardware   11     12. Arming AutoNav   11     13.Launching Mission Planner Application on Laptop   12     14.Setting up Survey/Waypoints (WPs)   13     15.Conduct Compass Calibration   13     16.Launch Vehicle   14     17.Contacting Technical Support   14     HyDrone Schematic   16     Side, Bottom Views   17     Sound Velocity Charts   17     Fresh Water   18     Sea Water   19                                                                                                    |                                   | 10.5                                                 | 5 Maintaining the Thrusters                           | 10 |  |  |  |  |
| 11. Connect Hardware   11     12. Arming AutoNav   11     13.Launching Mission Planner Application on Laptop   12     14.Setting up Survey/Waypoints (WPs)   13     15.Conduct Compass Calibration   13     16.Launch Vehicle   14     17.Contacting Technical Support   14     HyDrone Schematic   16     Side, Bottom Views   17     Sound Velocity Charts   17     Fresh Water   18     Sea Water   19                                                                                                    | HyD                               | Drone-G2 ASV 10                                      |                                                       |    |  |  |  |  |
| 12. Arming AutoNav   11     13.Launching Mission Planner Application on Laptop   12     14.Setting up Survey/Waypoints (WPs)   13     15.Conduct Compass Calibration   13     16.Launch Vehicle   14     17.Contacting Technical Support   14     HyDrone Schematic   14     Top View   16     Side, Bottom Views   17     Sound Velocity Charts   17     Fresh Water   18     Sea Water   19                                                                                                    | 11.                               | Connect Hardware                                     |                                                       | 11 |  |  |  |  |
| 13.Launching Mission Planner Application on Laptop   12     14.Setting up Survey/Waypoints (WPs)   13     15.Conduct Compass Calibration   13     16.Launch Vehicle   14     17.Contacting Technical Support   14     HyDrone Schematic   14     Goud Velocity Charts   17     Sound Velocity Charts   18     Sea Water   19                                                                                                    | 12. Arming AutoNav 1              |                                                      |                                                       |    |  |  |  |  |
| 14.Setting up Survey/Waypoints (WPs)   13     15.Conduct Compass Calibration   13     16.Launch Vehicle   14     17.Contacting Technical Support   14     HyDrone Schematic   14     Top View   16     Side, Bottom Views   17     Sound Velocity Charts   18     Fresh Water   19                                                                                                    | 13.L                              | 13.Launching Mission Planner Application on Laptop12 |                                                       |    |  |  |  |  |
| 15.Conduct Compass Calibration.   13     16.Launch Vehicle   14     17.Contacting Technical Support.   14     HyDrone Schematic   14     Top View   16     Side, Bottom Views.   17     Sound Velocity Charts   18     Fresh Water.   19                                                                                                    | 14.5                              | 14.Setting up Survey/Waypoints (WPs)13               |                                                       |    |  |  |  |  |
| 16.Launch Vehicle   14     17.Contacting Technical Support   14     HyDrone Schematic   14     Top View   16     Side, Bottom Views   16     Sound Velocity Charts   17     Sea Water   18     Sea Water   19                                                                                                    | 15.0                              | 15.Conduct Compass Calibration1                      |                                                       |    |  |  |  |  |
| 17.Contacting Technical Support.   14     HyDrone Schematic   16     Top View   16     Side, Bottom Views   17     Sound Velocity Charts   17     Fresh Water   18     Sea Water   19                                                                                                    | 16.L                              | 16.Launch Vehicle                                    |                                                       |    |  |  |  |  |
| HyDrone Schematic<br>Top View                                                                                                    | 17.Contacting Technical Support14 |                                                      |                                                       |    |  |  |  |  |
| Top View                                                                                                    | HyD                               | rone Schematic                                       |                                                       |    |  |  |  |  |
| Side, Bottom Views                                                                                                    |                                   | Top View                                             |                                                       | 16 |  |  |  |  |
| Sound Velocity Charts<br>Fresh Water                                                                                                    |                                   | Side, Bottom View                                    | S                                                     | 17 |  |  |  |  |
| Fresh Water                                                                                                    | Sou                               | nd Velocity Charts                                   |                                                       |    |  |  |  |  |
| Sea Water19                                                                                                    |                                   | Fresh Water                                          |                                                       | 18 |  |  |  |  |
|                                                                                                    |                                   | Sea Water                                            |                                                       | 19 |  |  |  |  |

### HyDrone-G2 RCV<sup>™</sup> / ASV<sup>™</sup>

#### 1. Introduction

The HyDrone-RCV-G2 is a one-man portable, remotely controlled hydrographic survey catamaran vessel. The unit works in conjunction with the HydroLite-TM portable echosounder kit to conduct bathymetric surveys in lakes, ponds, estuaries, rivers and streams. To watch our HyDrone-RCV Video User Manual and Troubleshooting Guide, go to these links:

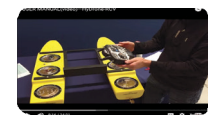

https://www.youtube.com/watch?v=hGAuzAUgF34 (User Manual) https://youtu.be/HOdkXY\_Ik7w (Troubleshooting Guide)

#### 2. Equipment Supplied

- HyDrone pontoons (left and right)
- HyDrone mounting frame
- HyDrone 16-volt, 16 Ah battery (2)
- HyDrone battery Charger (2)
- Futaba<sup>™</sup> remote controller with neck strap
- Custom rugged shipping case (see Figure 1)
- HyDrone-RCV Quick Start Guide, including Schematic Sound Velocity Charts: Freshwater / Seawater
- Hardware:

HyDrone mounting frame bolt (4) HyDrone Hyfi and bolt (2) Allen key (1) Spare inline filte (2)

• 1-year Warranty Parts & Labor

#### 3. Options for the HyDrone-RCV

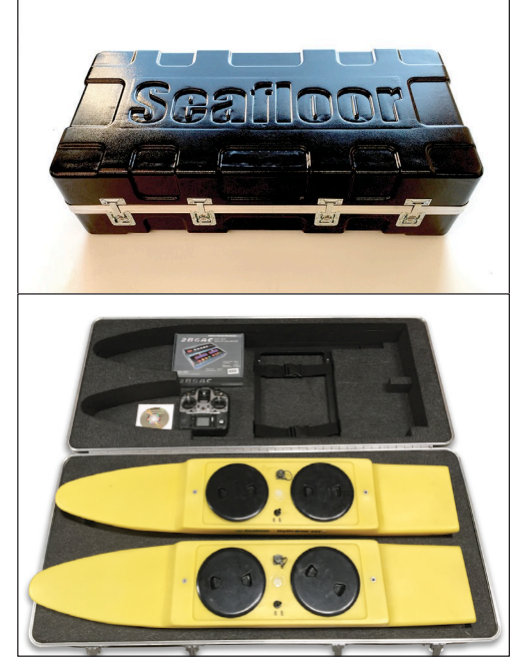

Figure 1—HyDrone-RCV System in rugged shipping case with user manual and hardware.

The watertight construction and very stable wide profile offer an ideal stable platform to hold a variety of equipment, i.e.:

- HydroLite-TM singlebeam echosounder
- HydroLite-DFX dual frequency echosounder
- GPS antenna
- Data collector

- Sidescan sonar
- SVP/SVS devices
- Acoustic Doppler current profiler (ADCP)

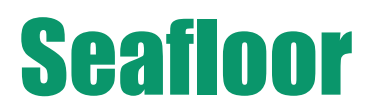

#### 4. Description of Components

This section describes the components that make up the HyDrone-RCV. Replacement of broken parts can be ordered from the online store:

http://seafloorsystems.com/products/parts-accessories/hydrone-parts-accessories

#### 4.1 Exterior

The boat has been designed that when loaded down, it has a very shallow draft. Each vehicle comes with the following:

- 4.1.1 ON/OFF waterproof switch to the motor on each pontoon (see Figure 2)
- 4.1.2 HyDrone mounting frame—the aluminum frame comes with four bolts (see Figure 2)

#### 4.1.3 Removeable Fin (Skeg) on each pontoon

The fins provide additional stability for steering, and as protection for the thrusters. There are two parts to the fin assembly: a plate (see Figure 3) installed on the bottom of the pontoon, and the fin (see Figure 4), which slides into the groove of the plate.

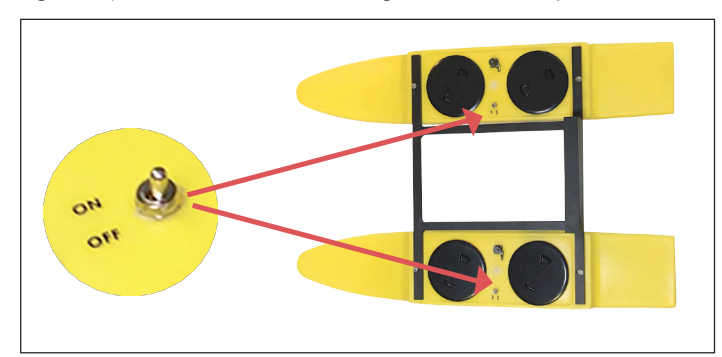

Figure 2—HyDrone mounting frame, two access hatches on each pontoon, and on/off switch

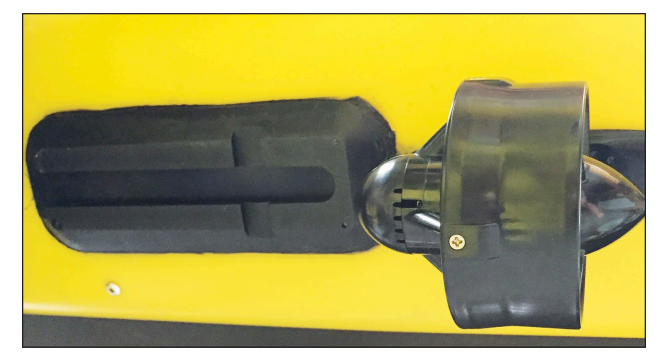

Figure 3—Fin housing and differential thruster on bottom of pontoon

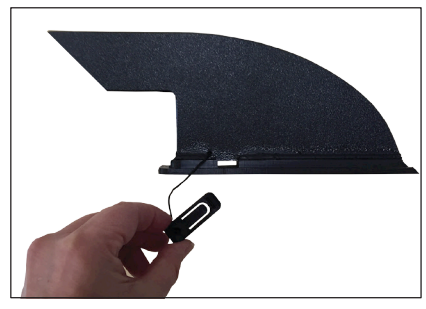

Figure 4—Fin with pin to lock

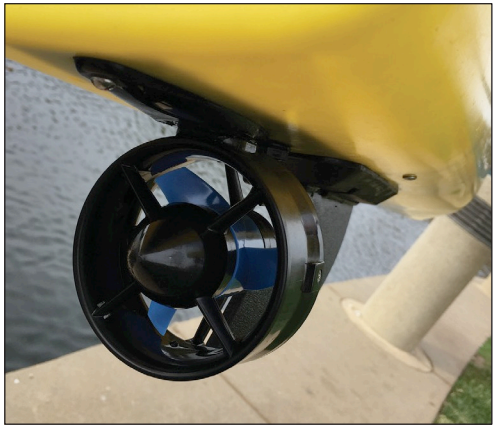

Figure 5—Differential thruster

4.1.4 Thrusters: Each pontoon comes with a pre-installed brushless differential thruster (see Figure 5).

### \*\* IMPORTANT! \*\*

Get it wet! Don't run the thrusters at high speeds or for extended period out of water to minimize noise and wear.

**Rinse.** Rinse after use and **clean out** biofouling and debris occasionally.

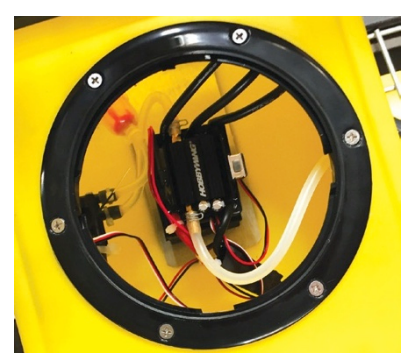

Figure 6—Rear access hatch: Futaba RCU 2-channel receiver, speed controller and internal component for the ON/OFF switch to the motor

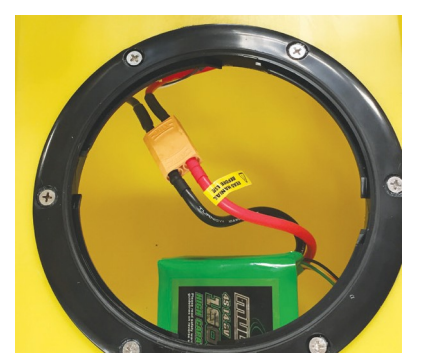

Figure 7—Front access hatch: the battery compartment includes keyed connectors

#### 4.2 Access Hatches

There are two access hatches on each pontoon:

A. REAR Access Hatch—Speed Controller Compartment: (See Figure 6)

Speed controller—should always be in the ON position (see Figure 6) Futaba 2-channel receiver: (see Figure 6)

#### COM2=RIGHT / COM3=LEFT

Receives signals from the Futaba remote control unit (RCU) Relays the signal along to the speed controller for operation Tells the boat to give MORE SPEED, SLOW, or STOP We have pre-programmed other settings, such as voltage cut-off,

#### FORWARD, REVERSE

B. FRONT Access Hatch—Battery Compartment: (See Figure 7)

The standard boat includes 2x 16-volt, 16 Ah batteries with keyed connectors for positive and negative connection

#### 5. Preparing the boat for transport

When transporting the assembled HyDrone, protect the thrusters by keeping them off the ground and the bed of the vehicle and surround the thrusters with protective material such as foam rubber.

#### **Futaba RCU**

The RCU takes four AA batteries; we recommend to keep a supply of extra AA batteries. Instructions for the RCU are discussed in Section 7.

#### Transporting the boat

When transporting the assembled Hydrone protect the thrusters by keeping them off the ground and the bed of the transport vehicle and surrounding them with a protective material such as foam rubber.

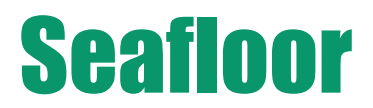

#### 6. At the job site—BEFORE going into the water

Carefully pull the unit out of the transport vehicle and ensure thrusters are not resting on the ground. Complete the following items:

#### 6.1 EXTERNAL assembly

#### Attach the crossbar mounting frame

Pull the mounting frame out of the case and attach the frame to each pontoon using four bolts while in the case to protect the thrusters.

#### Ensure the following are fastened:

- mounting frame bolts

- fin-ensure safety pin is installed

#### 6.2 FRONT Access Hatch

Ensure Batteries are secure, in position, and fully charged.

#### 6.3 REAR Access Hatch

Ensure speed controller is in ON position.

Note: The speed controller should be in ON position at all times (see Figure 8)

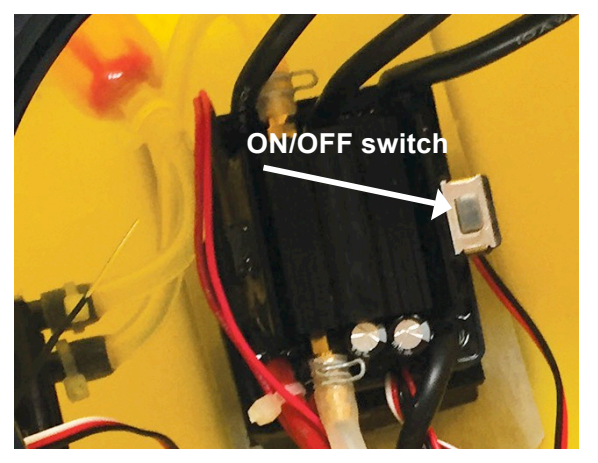

Figure 8—Rear access hatch: ensure speed controller is ON at all times.

#### 6.4 Adding a HydroLite Singlebeam Echosounder to the frame

- 1. Clip the transom mount to the frame.
- 2. Attach the GPS antenna on top of pole.

Attach SonarMite echosounder to pole.

#### Links to HydroLite-TM Quick Start Guide/User Manual

Video—YouTube: https://www.youtube.com/watch?v=SmnCkbmXiGl PDF Manual: http://seafloorsystems.com/support/software-support

#### 6.5 Attach additional equipment, as required for the project.

The HyDrone was designed to integrate with the HydroLite-TM singlebeam survey pole kit. As an alternative, it may accept the following instruments. For more information: info@seafloorsystems.com

•Sidescan sonar

- SVP/SVS devices
- Acoustic Doppler current profiler (ADCP)

#### 7. Arming the Futaba RCU

### 7.1 Setting up the boat

Lay the boat into the water.

\*\*\*IMPORTANT: The joysticks must be in MIDDLE or neutral position prior to next step\*\*\*

#### 7.2 Setting up the Futaba RCU Controls

A Turn on the Futaba RCU. Continuous pulsating chimes will be audible, and a warning signal will appear in the window:

#### WARN-THR

B Slowly move the LEFT joystick to DOWN position, then back to MIDDLE position. Both the Futaba RCU, speed controller and boat pontoon receivers/controllers are now armed and ready to operate.

Note: When the system is functioning properly, two chimes will be audible after positioning the LEFT joystick from MIDDLE to DOWN to MIDDLE position. If continuous pulses of chimes are heard, please refer to the HyDrone video troubleshooting guide.

#### 7.3 Futaba RCU Operational Modes

UP = Forward MIDDLE = Neutral DOWN = Reverse

Also, refer to Section 10—Troubleshooting, for more information on the Futaba RCU.

#### 7.4 Pairing RCU to boat pontoon receivers/ speed controllers

Note: If RCU and receivers were previously paired, the system will automatically pair when pontoon power switch is turned to the on position. In this case, proceed to step A, seen below.

- A Turn port (left) pontoon power switch to the on position. Wait approximately 15 seconds for boat receiver to pair with the RCU. Confirm pairing by listening to beeping tones from speed controller (four fast beeps followed by one long beep). Observe speed controller LED light flashes red and then extinguishes. Also, observe receiver LED light flashes red, then amber, then solid green. Perform these steps again to pair starboard (right) pontoon receiver.
- B I. On the RCU, press and hold the button marked with a "+" sign. This will bring up the RCU menu.

II. Use the button joystick to highlight "MDL SEL". Press in the joystick to go to the MDL SEL

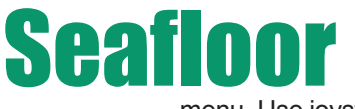

С

menu. Use joystick to highlight "LINK."

#### CAUTION: Read all of the following steps before performing any actions:

III. Press in and hold the joystick button to start a 20 second countdown timer. Beeping tones will be heard as timer counts down, and "RX power OFF $\rightarrow$ ON" will flash on the bottom of the menu screen.

IV. Turn on port pontoon power switch before RCU timer completes the countdown.

V. Confirm pairing by listening to beeping tones from speed controller (four fast beeps followed by one long beep). Observe speed controller light flashes red and then extinguishes. Also, observe receiver LED light flashes red, then amber, then solid green.

VI. Perform the above steps (2 through 5) to pair starboard pontoon receiver.

Test controller joysticks. Confirm that port and starboard propellers rotate in proper directions (forward, neutral and reverse). Ensure propellers rotate at same speed with joysticks in same position.

Note: If propellers are not working properly, for instance, propellers rotate at different speeds or continue to rotate with joystick in neutral etc., then perform the following speed controller calibration.

- I. Ensure RCU and receivers are correctly armed and paired. (See previous steps.)
- II. Ensure port and starboard pontoon power switches are turned to the off position.

Note: Read all steps below before performing any actions. After pontoon power switch is turned on, you have approximately three seconds to move the speed controller joystick from forward position to neutral (middle) position.

Caution: If you hear a string of beeps (musical tones) then immediately turn the pontoon power switch off. Do not move the pontoon stick until the pontoon power switch is off. Start procedure over at step 7.4 C II.

III. Move the left speed controller joystick all the way forward.

IV. Turn port pontoon power switch to the on position.

V. After you hear two beeps from the speed controller, quickly and smoothly move the joystick to the neutral (middle) position.

VI. Confirm correct calibration by listening to beeping tones from speed controller (one long beep, four fast beeps, one long beep).

Caution: If you hear musical tones, STOP. DO NOT move joystick. Immediately turn pontoon power switch to off. Start procedure over at step 7.4 II.

VII: After port pontoon is correctly calibrated, then perform calibration procedures for starboard pontoon.

#### 8. Conducting the survey

#### Recommended Survey Speed, Battery Endurance, Planning the Survey

- 1 Push off, remotely drive the boat.
- 2 Survey speed 2-3 mph (for best data and battery endurance).
- 3 Batteries will continue for up to 8 hours at the survey speed.
- 4 Grid formation, one direction, then perpendicular.

#### 9. Cleaning & Maintenance—After the Survey

This section describes how to clean the HyDrone after surveying in FRESH or SALT water.

# CAUTION! If turning off the Futaba RCU before the pontoons, the motors will continue to run and may cause injury!

- 1 Turn off motors (ON/OFF switches) on each pontoon.
- 2 Turn off the Futaba RCU.

3 Visually inspect for excessive water inside. If there is water inside the pontoons, you must keep the boat level when you lift out of the water to prevent damage to the electrical components.

- 4 Carefully place the boat on the dock, protecting the thrusters by placing over the edge of the dock.
- 5 If hose is accessible, clean off the outside (ensure hatches are closed).
- 6 Return all hatches, except for one on each pontoon to allow the system to air dry.

### **10.** Troubleshooting for Commonly Reported Questions

10.1 Checking the voltage level of the HyDrone Batteries:

Each battery has a meter and will charge to 16.8 V.

10.2 Common Mistake #1: Starting pontoon before turning on Futaba RCU Please refer to Section 7 Arming the Futaba RCU and please watch these videos: HyDrone Video User Manual

https://www.youtube.com/watch?v=hGAuzAUgF34

HyDrone Troubleshooting Video Guide:

https://youtu.be/HOdkXY\_lk7w

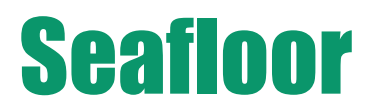

# 10.3 Common Mistake #2: Turning on pontoons while joysticks are NOT in MIDDLE position

Outcome #1: Neutral is not properly set.

Outcome #2: Propellers are not spinning at the same speed. These outcomes require calibration. Please follow the following instructions

- 1. Turn OFF both pontoons.
- 2. Turn OFF Futaba RCU.
- 3. Joysticks in the MIDDLE position.
- 4. Turn on Futaba RCU, and make sure it is armed (follow steps in Section 7).
- 5. Move RIGHT joystick all the way FORWARD.
- 6. Turn ON the RIGHT poontoon. Two chimes.
- 7. Bring RIGHT joystick back to NEUTRAL (middle) position. Three chimes indicates System calibration.
- 8. If more than three chimes are heard, repeat the process for that pontoon.
- 9. Turn OFF the RIGHT pontoon
- 10. Repeat Steps 1 9 using the Left pontoon and Left joystick.

These steps are shown in the HyDrone Video Troubleshooting Guide https://youtu.be/HOdkXY\_Ik7w

#### 10.4 Futaba RCU makes more than two chimes after turning it ON This requires re-pairing with the speed controller

If the Futaba RCU continues to chirp more than two times when turning it on, follow these instructions to re-pair the RCU with the speed controller:

1. Turn on Futaba RCU and hold it close proximity to the pontoon.

2. Turn on the pontoon that needs to be paired.

3. Locate the speed controller In the REAR access hatch. Press and hold the small black button labeled "SW" for approximately 3 seconds.

The RED flashing light indicates it is searching to pair with a Futaba RCU.

Note: If the RED light continues to flash, the Futaba RCU may be too far away to pair. Even 1 foot away may be too far away to pair.

The GREEN solid light indicates it has discovered the Futaba RCU.

#### 10.5 Maintaining the Thrusters

To keep the thrusters working properly, we recommend the following:

1. Don't run the thrusters at high speeds or for extended periods out of water to minimize overheating and wear.

2. Rinse after use in salt water and clean out biofouling and debris occasionally.

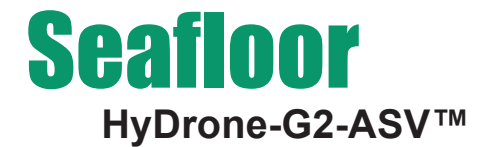

The HyDrone-ASV is equipped with an AutoNav auto pilot module and the Mission Planner Application that runs on a base station laptop, connected through a radio telemetry link. It displays the vehicle's graphical positioning and progress against a background map of the survey area. Battery voltage, current, and capacity remaining is monitored via this link.

This Quick Start Guide provides set-up instructions for the AutoNav, Futaba Remote Control System, and the Mission Planner Application.

#### 11. Connect Hardware

- 11.1 Attach the AutoNav unit to the Pontoon frame using supplied hardware—see Figure 1.
- 11.2 Plug the Port Pontoon cable into the AutoNav Port connector—see Figure 1. Note: be careful plugging in the male connectors—they are fragile. If the pins get bent and cross, they will cause a short somewhere in the system).
- 11.3 Plug the Starboard Pontoon cable into AutoNav Starboard connector—see Figure 2.
- 11.4 Attach the Radio Telemetry antenna to the AutoNav.

#### 12. Arming AutoNav

- 12.1 Ensure both Remote Throttle Sticks are in Center position—see Figure 3.
- 12.2 Ensure Channel 5 switch is in Up position (Manual mode)—see Figure 3.

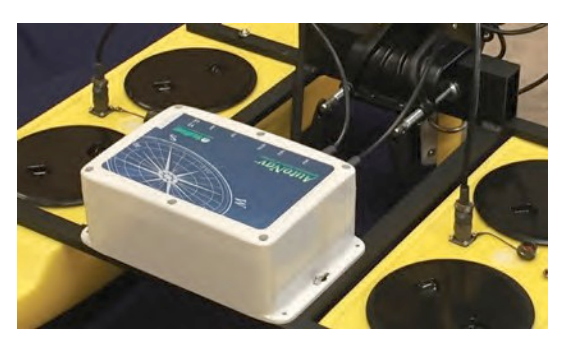

Figure 1—Attach AutoNav control module to the Pontoon frame.

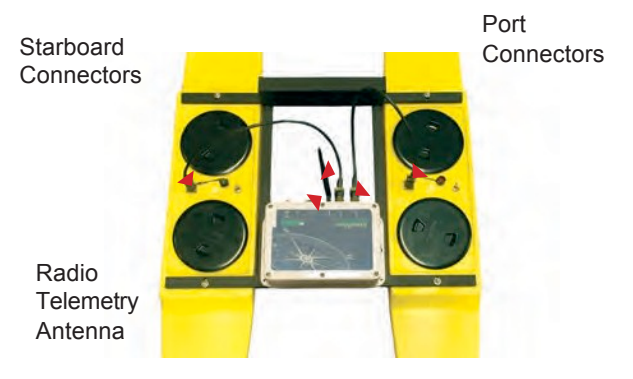

Figure 2— Connect the Radio Telemetry antenna into the AutoNav port. Plug the Port and Starboard pontoon cables into the AutoNav port connectors.

- 12.3 Turn Remote unit to On position (it will beep rapidly)—see Figure 3.
- 12.4 Move Left Throttle fully Down position.
- 12.5 Return Left Throttle to Center position (beeping will stop).
- 12.6 Turn AutoNav system switch to DOWN position—see Figure 4. Note: Start-up tune will play, followed by three beeps. Turn on both pontoon switches.

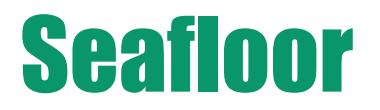

Channel 5 Switch Up = Manual Down = Autonomous

Left Throttle Stick Before turning on the Remote unit, both Throttle Sticks should be in center position.

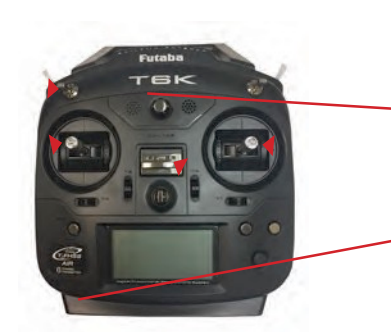

Right Throttle Stick Before turning on the Remote unit, both Throttle Sticks should be in center position.

On Switch

Figure 3: Operation features of the Remote Control unit with the AutoNav.

- 12.7Press and hold ARM button (red flashin LED) for three seconds. Note: LED will turn solid red; props are now ARMED.
- 12.8 Channel 5 toggle UP is Manual mode; Channel 5 toggle Down is Autonomous mode.

#### 13. Launching Mission Planner Application on Laptop

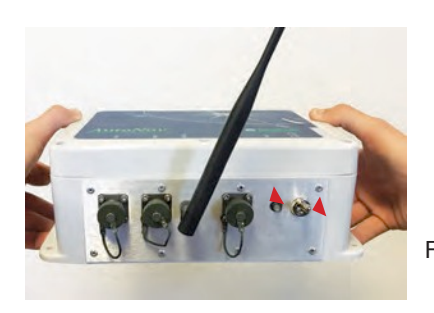

Red LED

ON / OFF Switch

Figure 4: AutoNav On switch on front panel of AutoNav. Red solid and flashin LED on front panel.

- 13.1 Plug in USB Radio Telemetry—see Figure 5.
- 13.2 Launch Mission Planner application from desktop shortcut of laptop.
- 13.3 Select COM port (top right corner of the screen)—see Figure 6.
- 13.4 Set Baud Rate to 57600—see Figure 6.
- 13.5 Click on Connect tool—see Figure 6.

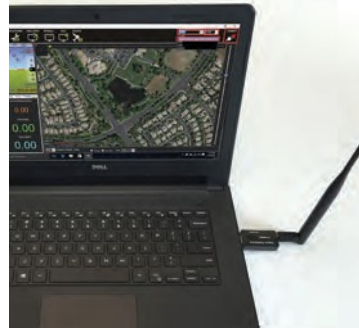

Figure 5: Attach USB Radio Telemetry to the Mission Planner Laptop.

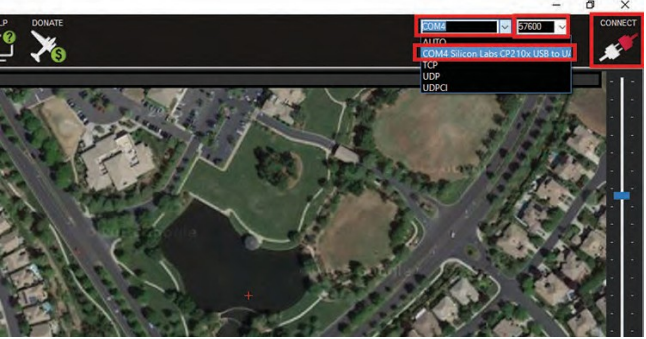

Figure 6: Select COM port in Mission Planner application and select baud rate.

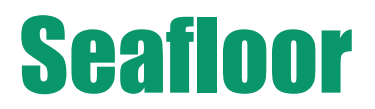

#### 14. Setting up Survey/Waypoints (WPs)

- A Locate survey area on map.
- B Zoom in on survey area.
- C Click on Flight Plan tool (upper left of tool bar)—see Figure 7.
- D Click Home Location button to set Home (right side of screen)—see Figure 7.
- E Click on map to add Waypoints—see Figure 8.
- F Click on Write WPs to upload to AutoNav (right side of screen)—see Figure 8.

#### **15. Conduct Compass Calibration**

Calibrate compass each time each time the survey location has been changed.

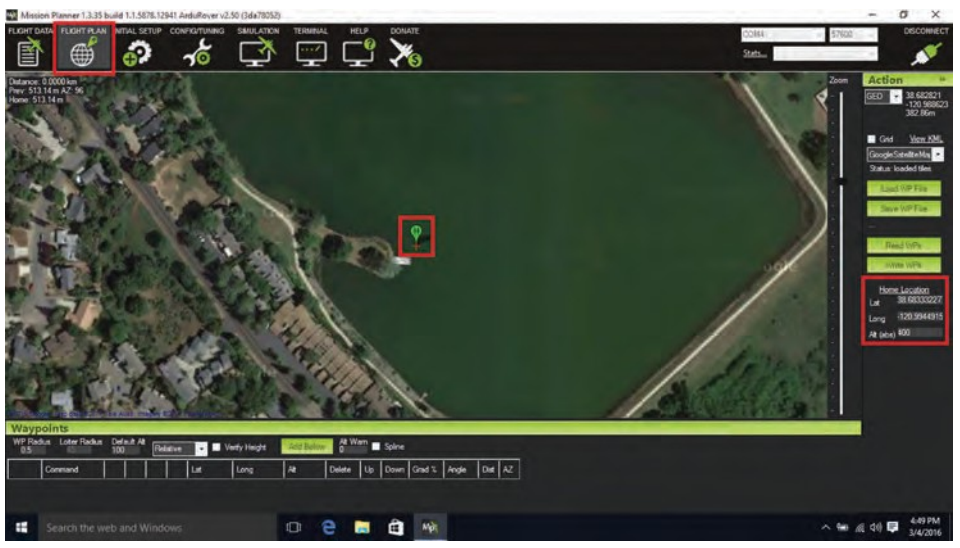

Figure 7: Click on Flight Plan tool (upper left of tool bar); Click on Home Location to set Home (right side of screen).

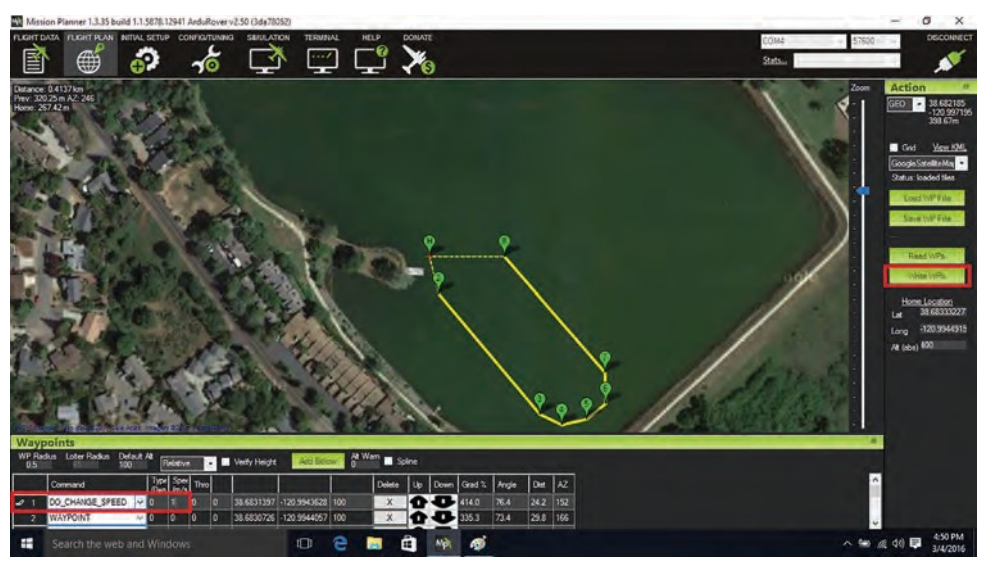

Figure 8: Add Waypoints by clicking on the map.

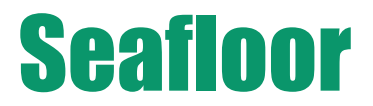

- 15.1 Click on Initial Set-up tool (top left)—see Figure 9.
- 15.2 Click on Mandatory Hardware—see Figure 9.
- 15.3 Click on Compass—see Figure 9.
- 15.4 Start Live Calibration under Mission Planner Mag Calibration—see Figure 9.

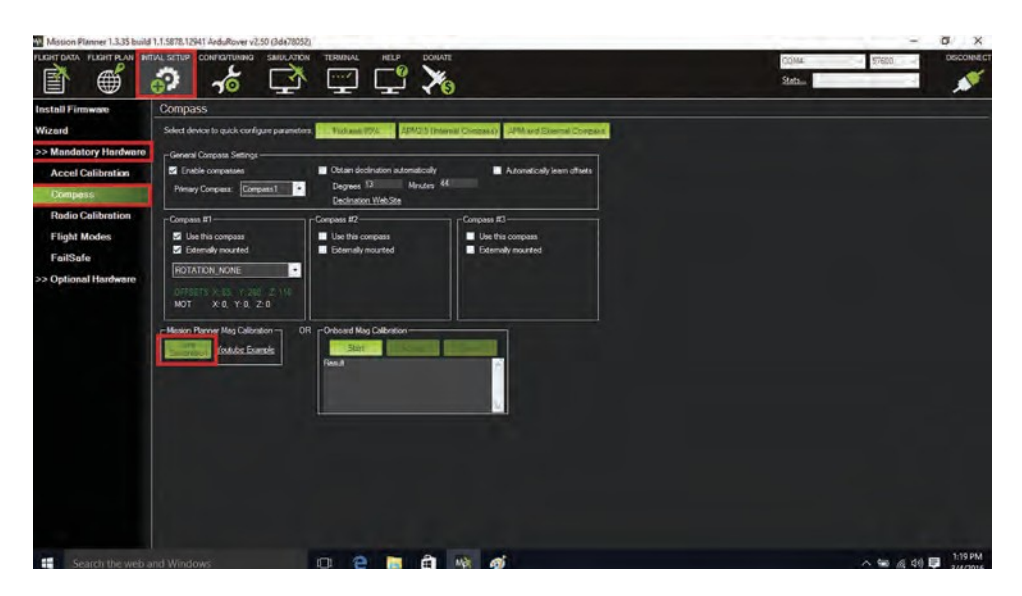

Figure 9: Click on Initial Set-up tool. Click on Mandatory Hardware. Click on Compass. Start Live Calibration under Mission Planner Mag Calibration.

15.5Manually rotate the AutoNav unit slowly around all axis, per instructions on screen.

Note: this needs to be done outdoors.

15.6: When Calibration is completed, the program will beep as notification Click OK to save the new parameters.

#### 16. Launch Vehicle

- 16.1 Place vehicle in water, clear of obstacles.
- 16.2 Manually move boat toward the waypoint.
- 16.3 Move Channel 5 switch Down to Auto mode; vehicle will now follow the survey route.
- 16.4 On laptop, switch to Flight Data Screen to view vehicle status. Note: When vehicle transits to last waypoint, it will stop.
- 16.5 Switch Channel 5 to Manual mode (UP position) to control return of vehicle.

#### 17. Contacting Technical Support:

- Phone: (530) 677-1019
- Email: info@seafloorsystems.co
- Hours: Monday Friday, 8:30 a.m. 5:00 p.m. Pacific Time

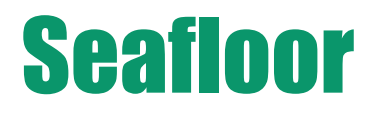

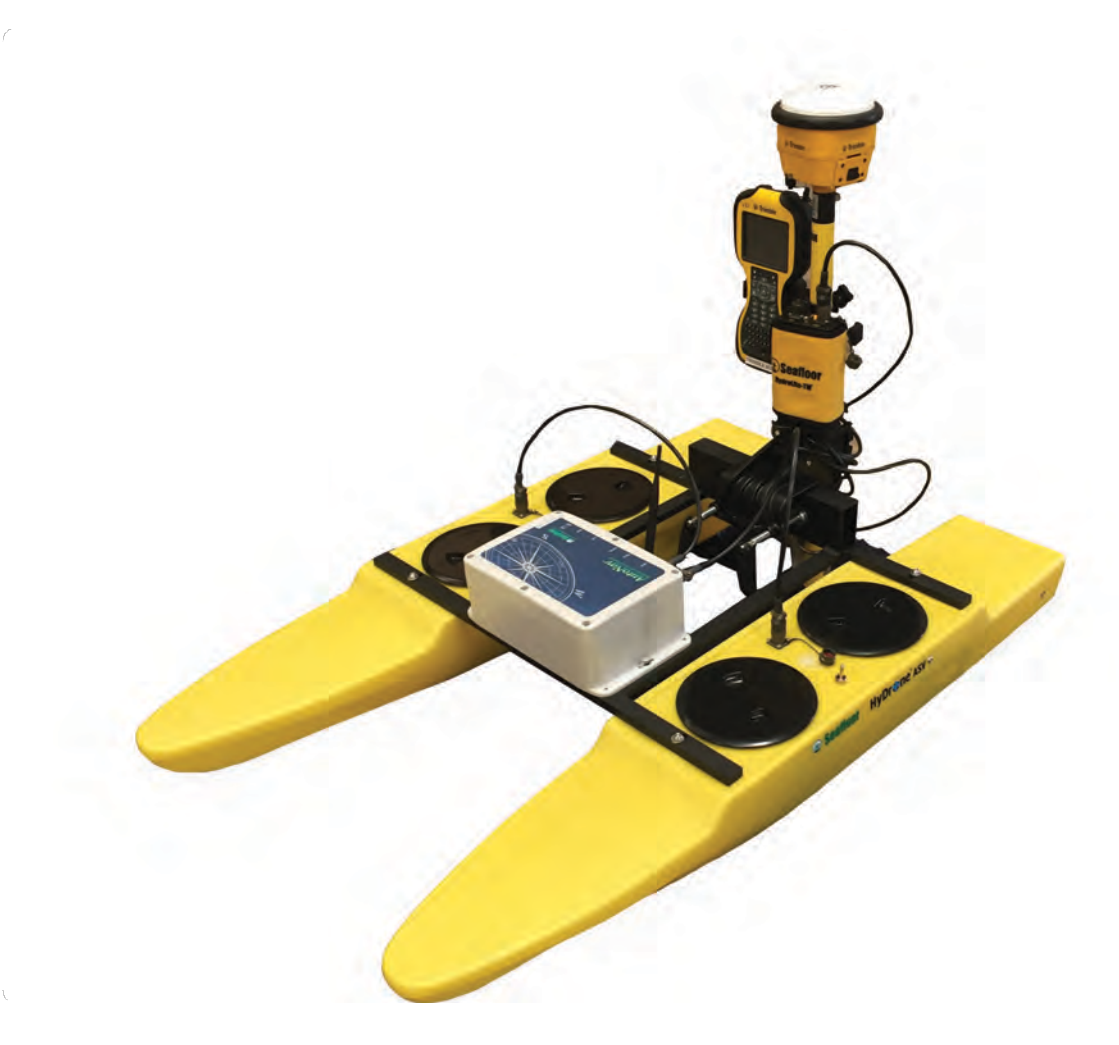

This is a typical set-up for the HyDrone-ASV-G2, with hydrolite-TM echosounder.

Seafloor Systems, Incorporate 4415 Commodity Way, Shingle Springs, CA 95682 · USA (530) 677–1019 | info@seafloorsystems.com | ww .seafloorsystems.co

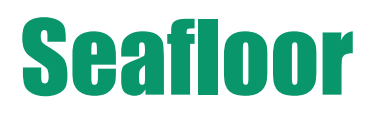

### HyDrone-G2-RCV<sup>™</sup> Schematic (Top View)

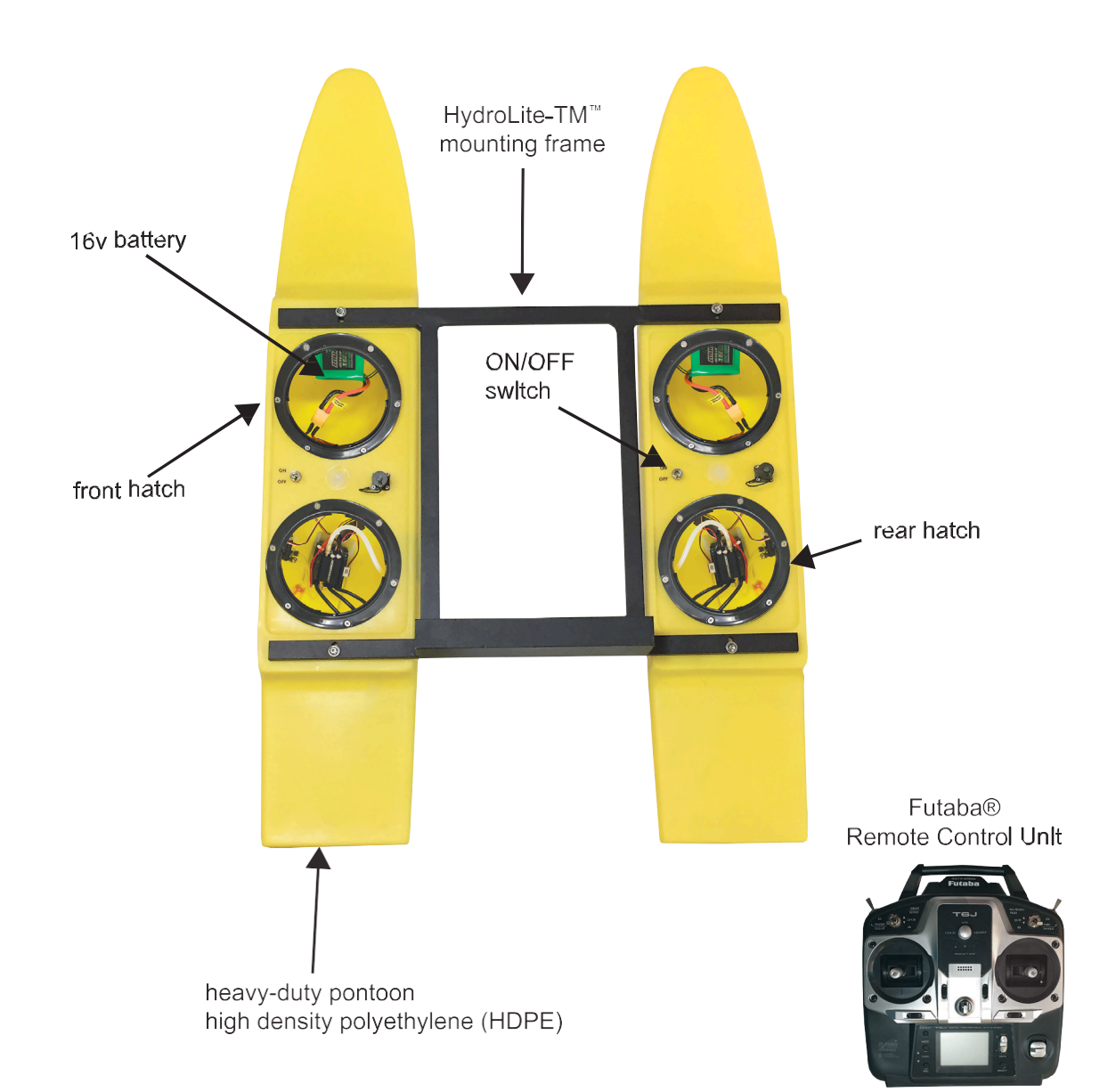

### HyDrone-G2-RCV<sup>™</sup> Schematic (Bottom/Side Views)

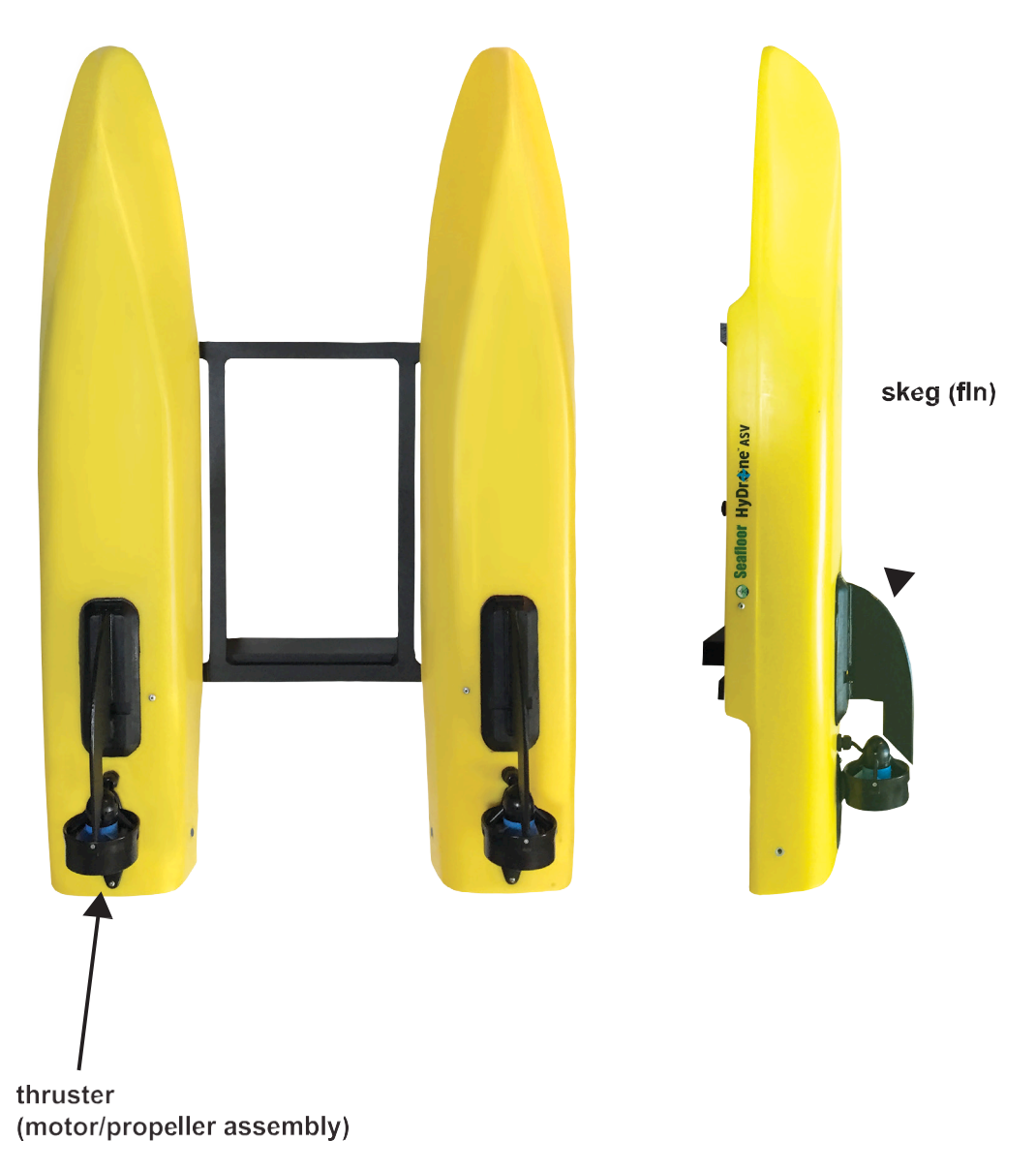

Get it wet!

Don't run the thrusters at high speeds or for extended periods out of water to minimize noise and wear.

Rinse!

Rinse after use in salt water and clean out biofouling and debris occasionally.

### Speed of Sound — Freshwater

| Speed of Sound in Fre |         |      |         |   |                  | ater    |      |         |
|-----------------------|---------|------|---------|---|------------------|---------|------|---------|
| Celcius/Meter         |         |      |         |   | Fahrenheit/Meter |         |      |         |
| Temp                  | Speed   | Temp | Speed   |   | Temp             | Speed   | Temp | Speed   |
| 4                     | 1421.62 | 17.5 | 1474.38 |   | 39.2             | 1421.62 | 63.5 | 1474.38 |
| 4.5                   | 1423.9  | 18   | 1476.01 |   | 40.1             | 1423.9  | 64.4 | 1476.01 |
| 5                     | 1426.15 | 18.5 | 1477.62 |   | 41               | 1426.15 | 65.3 | 1477.62 |
| 5.5                   | 1428.38 | 19   | 1479.21 |   | 41.9             | 1428.38 | 66.2 | 1479.21 |
| 6                     | 1430.58 | 19.5 | 1480.77 |   | 42.8             | 1430.58 | 67.1 | 1480.77 |
| 6.5                   | 1432.75 | 20   | 1482.32 | 1 | 43.7             | 1432.75 | 68   | 1482.32 |
| 7                     | 1434.9  | 20.5 | 1483.84 |   | 44.6             | 1434.9  | 68.9 | 1483.84 |
| 7.5                   | 1437.02 | 21   | 1485.35 |   | 45.5             | 1437.02 | 69.8 | 1485.35 |
| 8                     | 1439.12 | 21.5 | 1486.83 |   | 46.4             | 1439.12 | 70.7 | 1486.83 |
| 8.5                   | 1441.19 | 22   | 1488.29 |   | 47.3             | 1441.19 | 71.6 | 1488.29 |
| 9                     | 1443.23 | 22.5 | 1489.74 |   | 48.2             | 1443.23 | 72.5 | 1489.74 |
| 9.5                   | 1445.25 | 23   | 1491.16 |   | 49.1             | 1445.25 | 73.4 | 1491.16 |
| 10                    | 1447.25 | 23.5 | 1492.56 |   | 50               | 1447.25 | 74.3 | 1492.56 |
| 10.5                  | 1449.22 | 24   | 1493.95 |   | 50.9             | 1449.22 | 75.2 | 1493.95 |
| 11                    | 1451.17 | 24.5 | 1495.32 |   | 51.8             | 1451.17 | 76.1 | 1495.32 |
| 11.5                  | 1453.09 | 25   | 1496.66 |   | 52.7             | 1453.09 | 77   | 1496.66 |
| 12                    | 1454.99 | 25.5 | 1497.99 |   | 53.6             | 1454.99 | 77.9 | 1497.99 |
| 12.5                  | 1456.87 | 26   | 1499.3  |   | 54.5             | 1456.87 | 78.8 | 1499.3  |
| 13                    | 1458.72 | 26.5 | 1500.59 |   | 55.4             | 1458.72 | 79.7 | 1500.59 |
| 13.5                  | 1460.55 | 27   | 1501.86 |   | 56.3             | 1460.55 | 80.6 | 1501.86 |
| 14                    | 1462.36 | 27.5 | 1503.11 |   | 57.2             | 1462.36 | 81.5 | 1503.11 |
| 14.5                  | 1464.14 | 28   | 1504.35 |   | 58.1             | 1464.14 | 82.4 | 1504.35 |
| 15                    | 1465.91 | 28.5 | 1505.56 |   | 59               | 1465.91 | 83.3 | 1505.56 |
| 15.5                  | 1467.65 | 29   | 1506.76 |   | 59.9             | 1467.65 | 84.2 | 1506.76 |
| 16                    | 1469.36 | 29.5 | 1507.94 |   | 60.8             | 1469.36 | 85.1 | 1507.94 |
| 16.5                  | 1471.06 | 30   | 1509.1  |   | 61.7             | 1471.06 | 86   | 1509.1  |
| 17                    | 1472.73 |      |         |   | 62.6             | 1472.73 |      |         |

Source: UNESCO equation provided by National Physical Laboratory.

### Speed of Sound — Seawater

| Speed of Sound in Seawater @ 35 PPT / per Mille |         |      |         |  |                  |         |      |         |
|-------------------------------------------------|---------|------|---------|--|------------------|---------|------|---------|
| Celcius/Meter                                   |         |      |         |  | Fahrenheit/Meter |         |      |         |
| Temp                                            | Speed   | Temp | Speed   |  | Temp             | Speed   | Temp | Speed   |
| 4                                               | 1466.86 | 17.5 | 1515.03 |  | 39.2             | 1466.86 | 63.5 | 1515.03 |
| 4.5                                             | 1468.95 | 18   | 1516.49 |  | 40.1             | 1468.95 | 64.4 | 1516.49 |
| 5                                               | 1471.02 | 18.5 | 1517.93 |  | 41               | 1471.02 | 65.3 | 1517.93 |
| 5.5                                             | 1473.07 | 19   | 1519.35 |  | 41.9             | 1473.07 | 66.2 | 1519.35 |
| 6                                               | 1475.09 | 19.5 | 1520.75 |  | 42.8             | 1475.09 | 67.1 | 1520.75 |
| 6.5                                             | 1477.08 | 20   | 1522.13 |  | 43.7             | 1477.08 | 68   | 1522.13 |
| 7                                               | 1479.05 | 20.5 | 1523.48 |  | 44.6             | 1479.05 | 68.9 | 1523.48 |
| 7.5                                             | 1481    | 21   | 1524.82 |  | 45.5             | 1481    | 69.8 | 1524.82 |
| 8                                               | 1482.93 | 21.5 | 1526.14 |  | 46.4             | 1482.93 | 70.7 | 1526.14 |
| 8.5                                             | 1484.83 | 22   | 1527.43 |  | 47.3             | 1484.83 | 71.6 | 1527.43 |
| 9                                               | 1486.71 | 22.5 | 1528.71 |  | 48.2             | 1486.71 | 72.5 | 1528.71 |
| 9.5                                             | 1488.56 | 23   | 1529.97 |  | 49.1             | 1488.56 | 73.4 | 1529.97 |
| 10                                              | 1490.39 | 23.5 | 1531.21 |  | 50               | 1490.39 | 74.3 | 1531.21 |
| 10.5                                            | 1492.2  | 24   | 1532.43 |  | 50.9             | 1492.2  | 75.2 | 1532.43 |
| 11                                              | 1493.98 | 24.5 | 1533.64 |  | 51.8             | 1493.98 | 76.1 | 1533.64 |
| 11.5                                            | 1495.74 | 25   | 1534.82 |  | 52.7             | 1495.74 | 77   | 1534.82 |
| 12                                              | 1497.47 | 25.5 | 1535.99 |  | 53.6             | 1497.47 | 77.9 | 1535.99 |
| 12.5                                            | 1499.18 | 26   | 1537.15 |  | 54.5             | 1499.18 | 78.8 | 1537.15 |
| 13                                              | 1500.87 | 26.5 | 1538.28 |  | 55.4             | 1500.87 | 79.7 | 1538.28 |
| 13.5                                            | 1502.53 | 27   | 1539.4  |  | 56.3             | 1502.53 | 80.6 | 1539.4  |
| 14                                              | 1504.18 | 27.5 | 1540.51 |  | 57.2             | 1504.18 | 81.5 | 1540.51 |
| 14.5                                            | 1505.79 | 28   | 1541.6  |  | 58.1             | 1505.79 | 82.4 | 1541.6  |
| 15                                              | 1507.39 | 28.5 | 1542.68 |  | 59               | 1507.39 | 83.3 | 1542.68 |
| 15.5                                            | 1508.96 | 29   | 1543.74 |  | 59.9             | 1508.96 | 84.2 | 1543.74 |
| 16                                              | 1510.51 | 29.5 | 1544.79 |  | 60.8             | 1510.51 | 85.1 | 1544.79 |
| 16.5                                            | 1512.04 | 30   | 1545.83 |  | 61.7             | 1512.04 | 86   | 1545.83 |
| 17                                              | 1513.55 |      |         |  | 62.6             | 1513.55 |      |         |

Source: UNESCO equation provided by National Physical Laboratory.

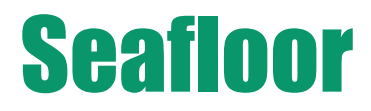

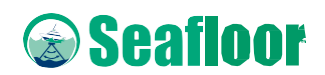

#### Seafloor Systems, Incorporate

4415 Commodity Way, Shingle Springs, CA 95682 · USA

(530) 677-1019 | info@seafloorsystems.com | www.seafloorsystems.com